## **プラスシード アカウントの登録について** (1) アカウント登録(マイページ登録)について(P.1~) (2) 登録内容の変更について(P.8~)

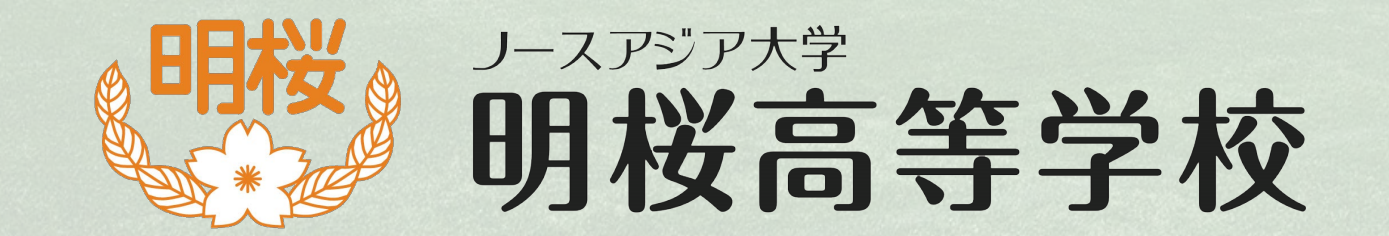

## (1)アカウント登録(マイページ登録)について 本校ホームページの「入試情報」に掲載されている プラスシードのURLをクリックして、ログイン画面を開いて下さい。

| ノースアジア大学明桜高等学校<br>マイページ ログイン画面             |               |
|--------------------------------------------|---------------|
| メールアドレス                                    |               |
| パスワード                                      |               |
| ✓ 次回からメールアドレスの入力を省略                        |               |
| ログイン 新担発録は                                 | っちらを          |
| パスワードを忘れた方はこちら クリックして                      | こうらを<br>て下さい。 |
| <br>マステム運用・モチベーションワークス株式会社 利用規約&プライバシーポリシー |               |

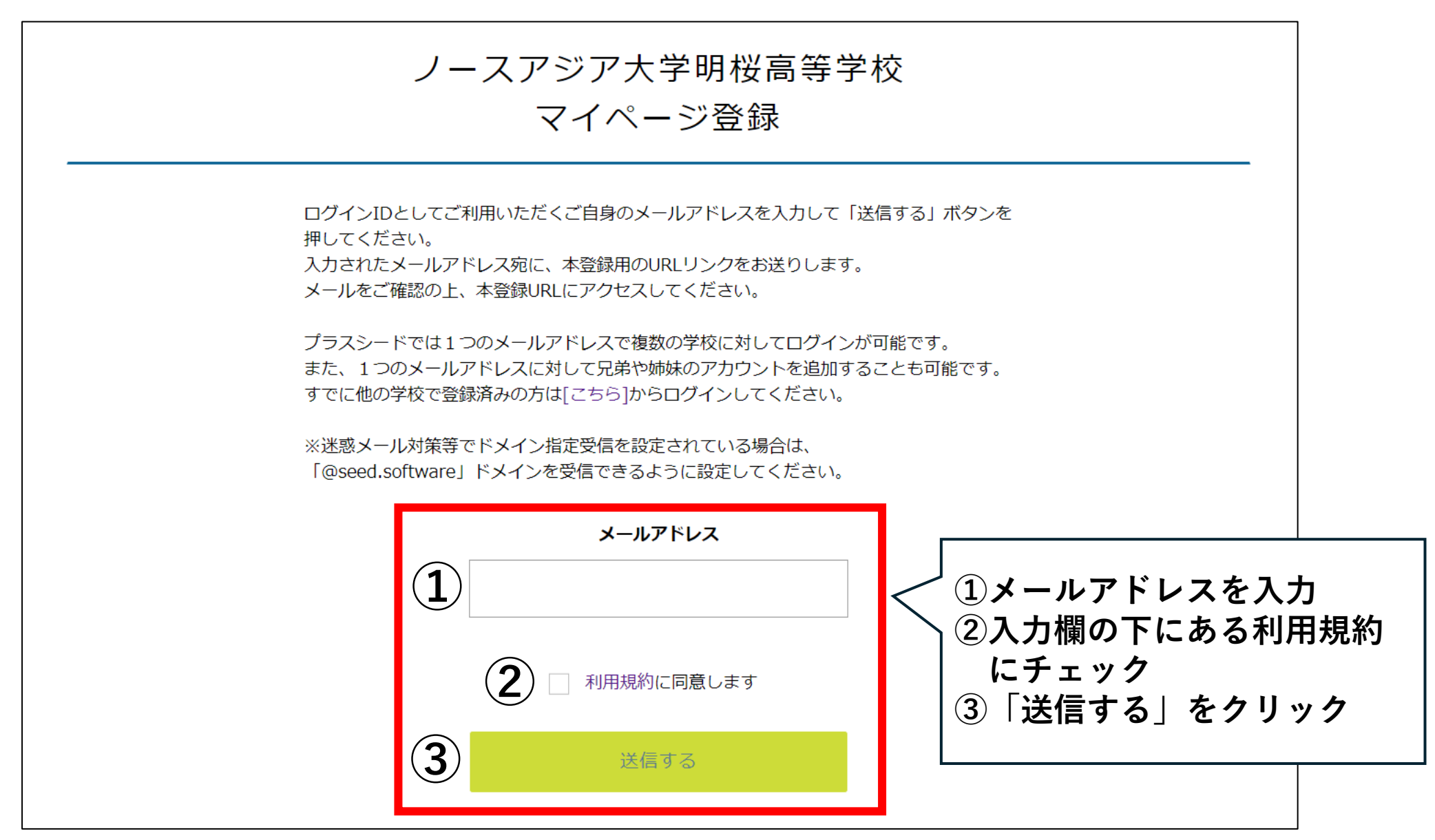

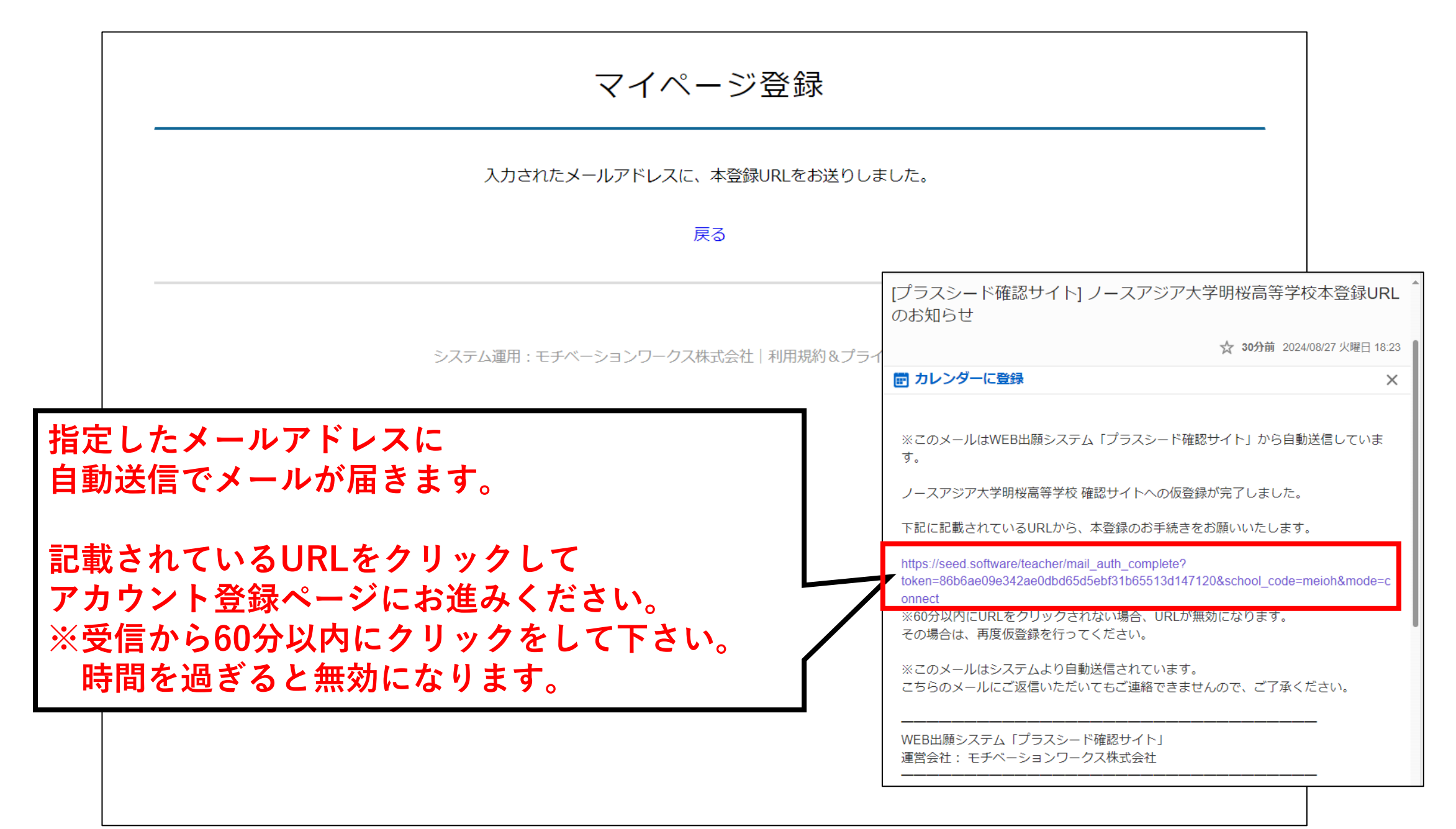

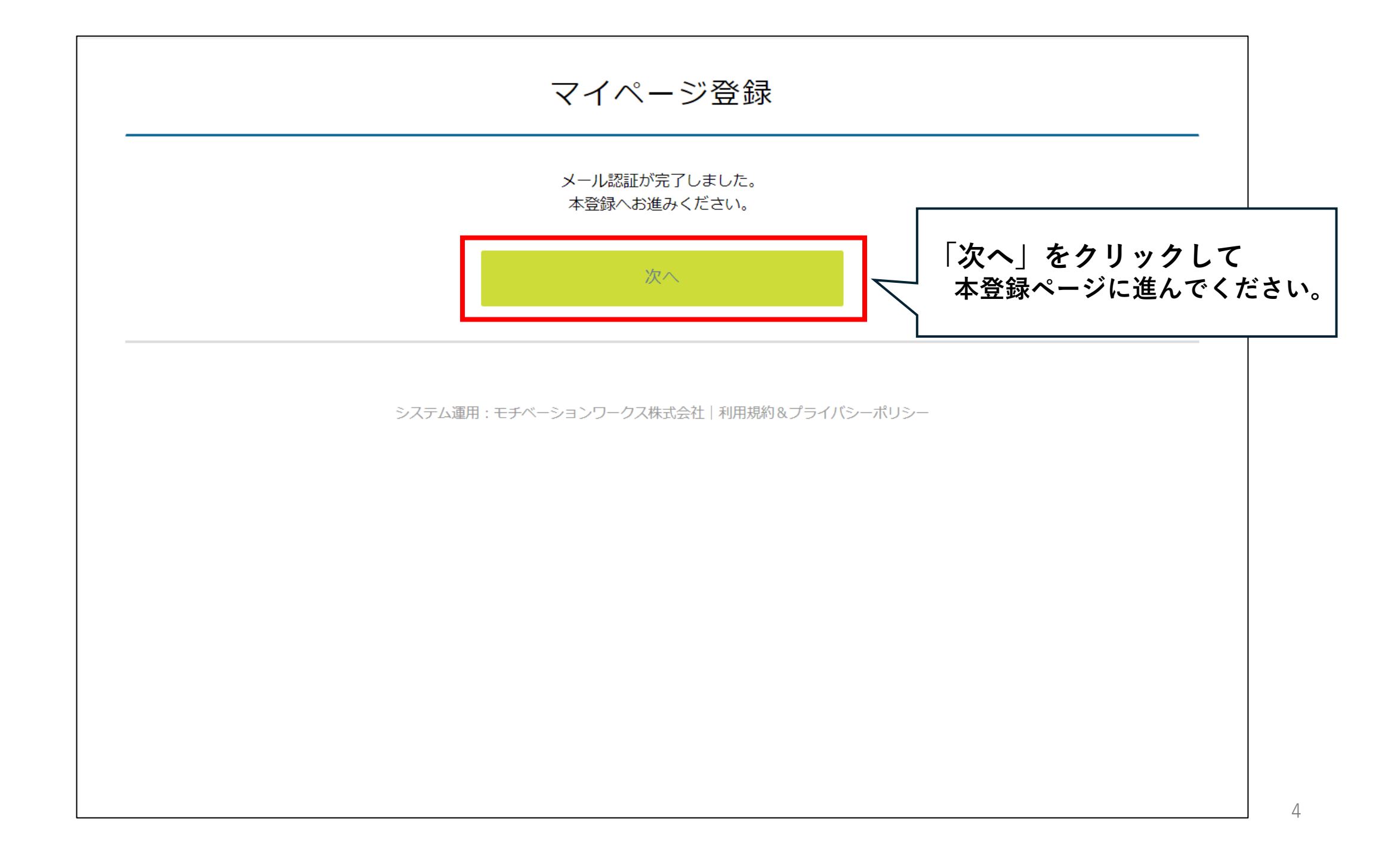

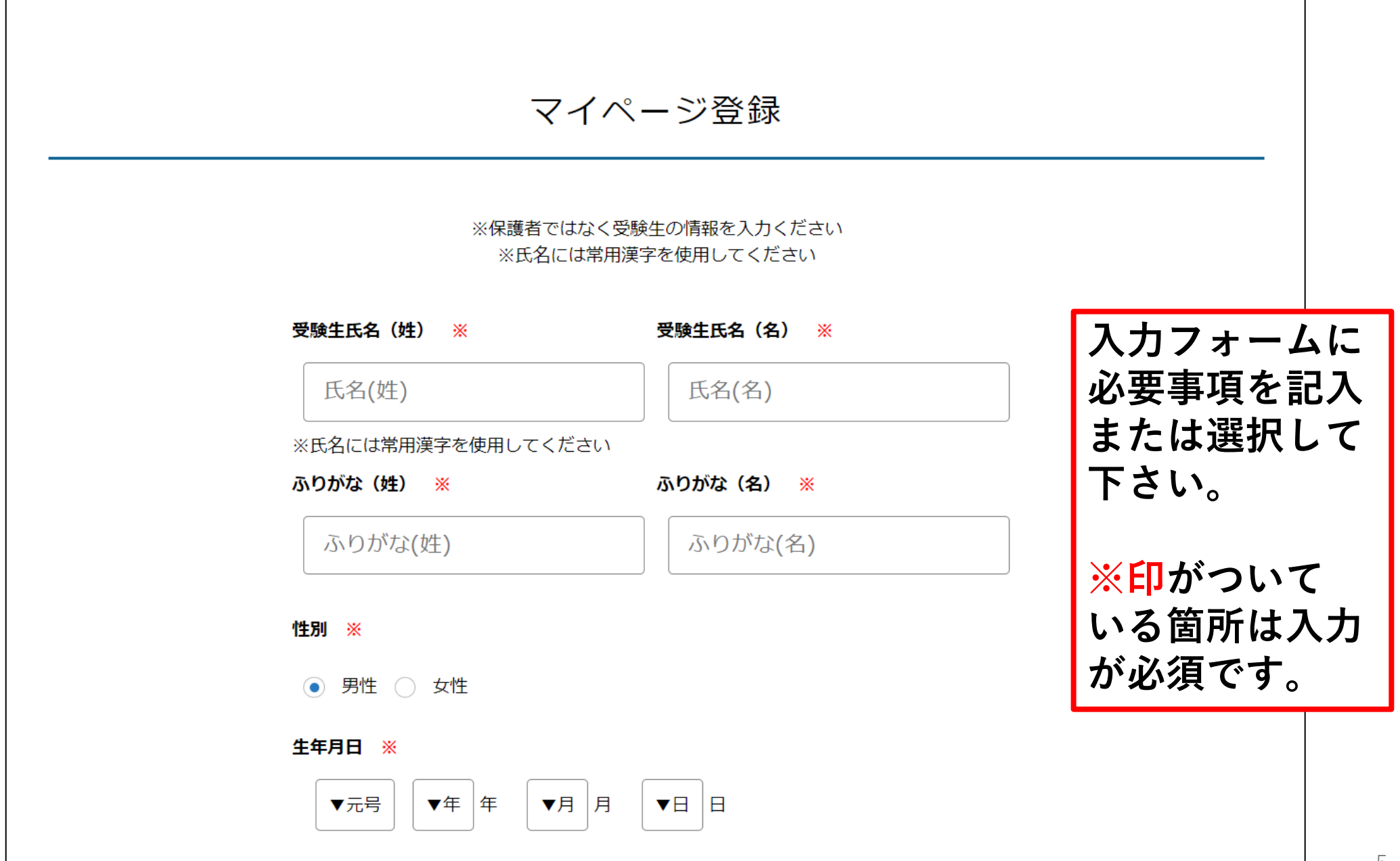

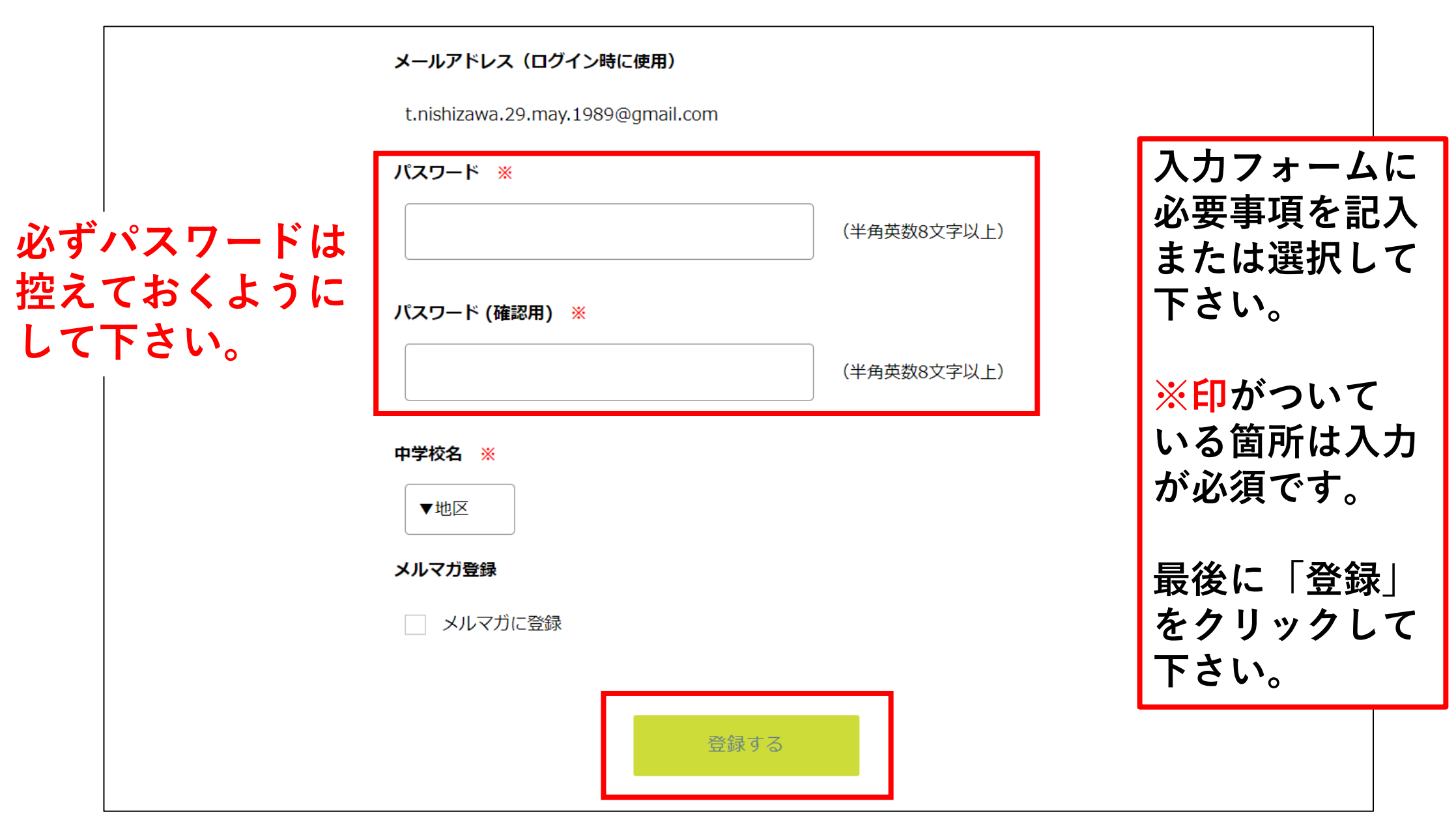

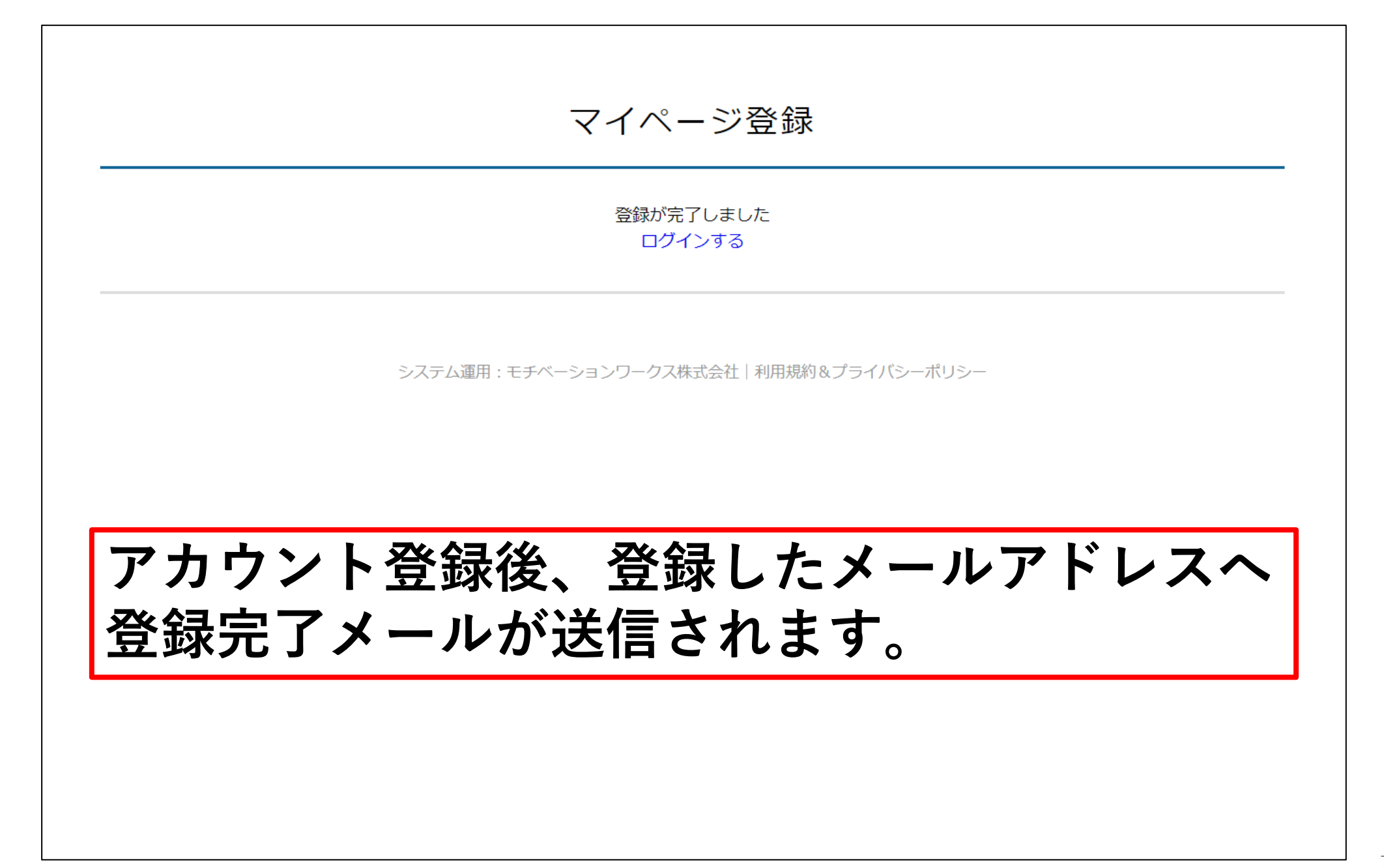

## (2) 登録内容の変更について

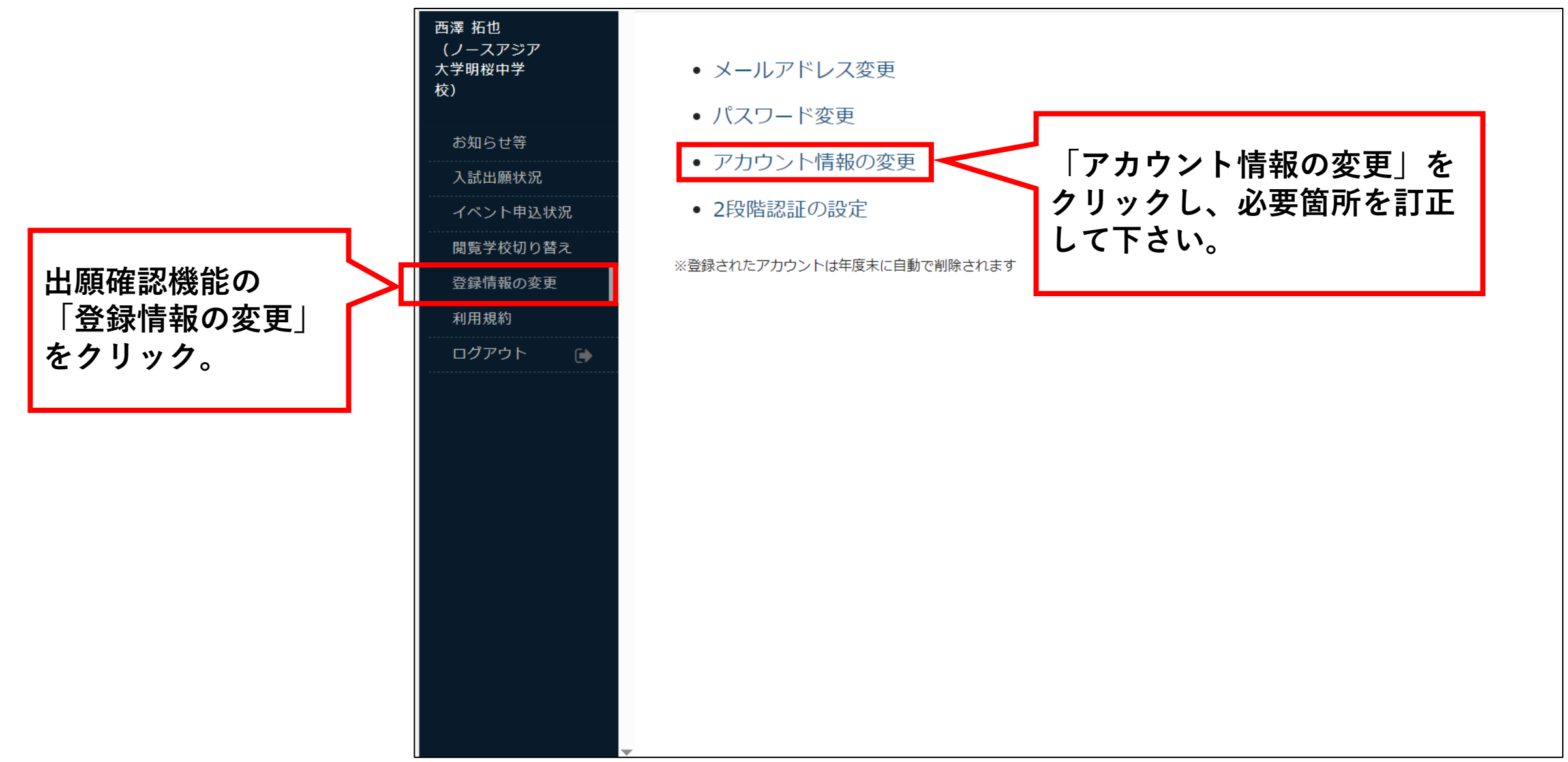